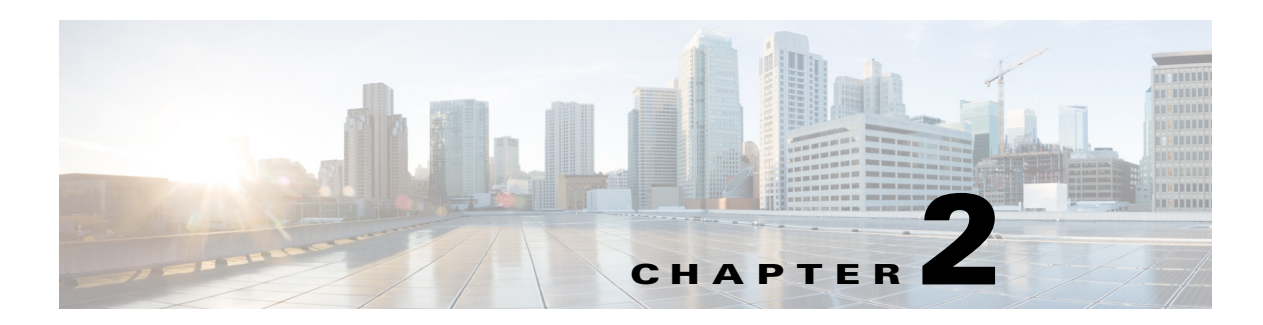

### **Access Point GUI**

This chapter provides the following information:

- Accessing the GUI, page 2-1
- Access Point GUI Overview, page 2-3
- Home Page, page 2-3
- Configuration Page, page 2-4
- Event Log Page, page 2-7

### **Accessing the GUI**

Follow these steps to access the Cisco Aironet 600 Series OfficeExtend access point GUI.

**Step 1** Connect your laptop to the local Ethernet port 1, 2, or 3 on the 600 Series OfficeExtend access point.

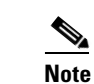

Ethernet port 4 (Remote LAN port) may not be used to configure the 600 Series OfficeExtend access point.

Step 2 With the 600 Series OfficeExtend access point connected to your home router/gateway as described in the procedure "Installing the Access Point" section on page 1-4, enter the IP address of the 600 Series OfficeExtend access point in the Address field of your Internet browser (http://<ap-ipaddress>) and click Go.

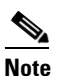

The default IP address is 10.0.0.1.

# <u>Note</u>

Make sure your laptop is not connected to your company's network using a virtual private network (VPN) connection.

The 600 Series Office Extend Access Point Login page is displayed.

| Connect f                                                                                    | to 10.0.0.1                                                                                                    | ? 🗙                                                    |
|----------------------------------------------------------------------------------------------|----------------------------------------------------------------------------------------------------|--------------------------------------------------------|
|                                                                                              |                                                                                                    | G PA                                                   |
| The server 10.0<br>username and p<br>Warning: This se<br>password be ser<br>without a secure | .0.1 at Cisco Office Extend<br>assword.<br>erver is requesting that you<br>it in an insecure manner (ba<br>e connection). | AP requires a<br>r username and<br>asic authentication |
| User name:                                                                                   | £                                                                                                    | *                                                      |
| Password:                                                                                    |                                                                                                    |                                                        |
|                                                                                              | Remember my pas                                                                                                    | sword                                                  |
|                                                                                              | ОК                                                                                                    | Cancel                                                 |

Step 3 When prompted, enter the username and password to log into the access point.

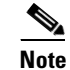

The default username and password are *admin* and *admin*.

The 600 Series OfficeExtend Access Point Welcome page is displayed.

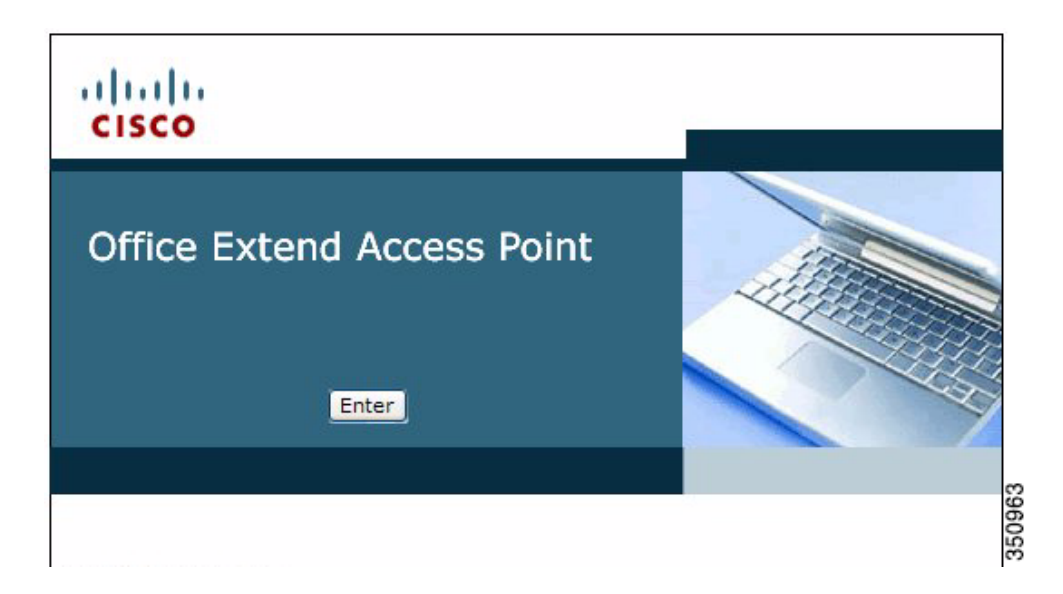

**Step 4** On the 600 Series OfficeExtend Access Point Welcome page, click **Enter**. The 600 Series Office Extend Access Point Home page is displayed.

| Home: Summary       |             |                 |                |          |             |               |
|---------------------|-------------|-----------------|----------------|----------|-------------|---------------|
|                     |             |                 |                |          |             |               |
| General Information | on          |                 |                |          |             |               |
| Ap Name             |             | tedamico        | -evora         |          |             |               |
| AP IP Address       |             | 192.168.        | 1.4            |          |             |               |
| AP Mode             |             | Local           |                |          |             |               |
| AP MAC Address      |             | C0:C1:C         | 0:05:45:E8     |          |             |               |
| AP Uptime           |             | 19 minut        | es, 15 seconds |          |             |               |
| AP Software Version |             | 7.0.114.8       | 37             |          |             |               |
| AP Statistics       |             |                 |                |          |             |               |
| Radio               | Admin Statu | 5               | Freq/Chan      | Tx Power | Pkts In/Out | Bytes In/Ou   |
| Radio-802.11G       | up          |                 | 2.4 GHz/6      | 18.50dBm | 0/750       | 0/61627       |
| Radio-802.11A       | up          |                 | 5 GHz/149      | 15.50dBm | 6/752       | 1156/6282     |
| Association         |             |                 |                |          |             |               |
| Client MAC          | F           | ssociation Time | Bytes In/Out   | Duplica  | te/Retries  | Decrypt Faile |
| 00:21:6A:AB:09:FE   | (           | 00:05:55        | 20480/1024     | 0/2      |             | 0             |

### **Access Point GUI Overview**

The GUI of the Aaccess Point has four major sections:

- HOME—This page shows general information about the AP settings and a summary of the statistics.
- CONFIGURATION—This page is a multi-tab page which allows the user to configure different options like personal SSID, local DHCP server, etc.
- EVENT LOG—This page provides the user the ability to view the logged errors and ability to clear the log.
- HELP—This displays help for the pages listed above, especially the Configuration page.

### **Home Page**

The Home page shows the access point name, IP address, AP mode, MAC address, AP uptime, and software version.

This page also reports radio-specific information including status, frequency/channel, transmit power, number of packets in and out, and number of bytes in and out.

For each connected client, this page reports the client MAC address, elapsed association time, number of bytes in and out, number of duplicates and retries.

## **Configuration Page**

The Configuration page has multiple tabs to allow the user to configure different options.

Wherever applicable, default values will be shown.

The main options that can be configured on this page are:

- System
- SSID
- Local DHCP Server
- Wireless Access Network (WAN)

#### **System Tab**

The Configuration System page displays general system information, such as username and password for the access point and radio interface information.

| ahaha             |              |                      |                            |                               | <u>R</u> efresh   Close <u>W</u> indow |
|-------------------|--------------|----------------------|----------------------------|-------------------------------|----------------------------------------|
| CISCO             | <u>H</u> OME | <u>CONFIGURATION</u> | EVENT_LOG                  | HELP                          |                                        |
| Configuration     | 1            |                      |                            |                               | Apply                                  |
| System            | SSID         | DHCP                 | WAN                        |                               |                                        |
| Login<br>Username |              | admin                |                            |                               |                                        |
| rassword          |              |                      |                            |                               |                                        |
| Radio             |              |                      |                            |                               |                                        |
| Radio Interface   |              | 2.4 GHz 💌 и 🥴        | Select Each Radio and Co   | nfigure Independently         |                                        |
| Status            |              | Enabled 💌            |                            |                               |                                        |
| Channel Selection |              | Auto 💌               |                            |                               |                                        |
| 802.11 n-mode     |              | Enabled 💌 и          | 802.11n is not supported v | with TKIP-only WPA Encryption |                                        |
| Bandwidth         |              | 20 MHz 🗸             |                            |                               |                                        |
|                   |              |                      |                            |                               |                                        |

### **SSID** Tab

The Configuration SSID page contains the fields necessary for you to configure and set up security for your personal SSIDs.

| Configuration      |      |                       |                         |                                           | Apply   |
|--------------------|------|-----------------------|-------------------------|-------------------------------------------|---------|
| Sustem             | 6610 | DUCD                  | 10/0.51                 |                                           |         |
| System             | 3310 | DHCP                  | WAIN                    |                                           |         |
|                    |      |                       |                         |                                           |         |
| Personal Netwo     | ork  |                       |                         |                                           |         |
| Band Selection     |      | 2.4 GHz 💌 🕕           | Select Each Radio and C | onfigure SSID Individually                |         |
| Enabled            |      |                       |                         |                                           |         |
| Broadcast          |      |                       |                         |                                           |         |
| SSID               |      | AIR-602               | (i) Persor              | nal SSID should be different from Corpora | te SSID |
| MAC Filter         |      |                       |                         |                                           |         |
| Enabled            |      |                       |                         |                                           |         |
| Allowed MAC Addre  | sses | e.g.00:1D:E0:34:E2:1F |                         |                                           |         |
|                    |      |                       |                         |                                           |         |
|                    |      |                       |                         |                                           |         |
|                    |      |                       |                         |                                           |         |
|                    |      |                       |                         |                                           |         |
|                    |      |                       |                         |                                           |         |
|                    |      |                       |                         |                                           |         |
|                    |      |                       |                         |                                           |         |
|                    |      |                       |                         |                                           |         |
| Security           |      |                       |                         |                                           |         |
| WPA-PSK            |      | Disabled ¥            |                         |                                           |         |
| WPA2-PSK           |      | Disabled ¥            |                         |                                           |         |
| WEP Encryption     |      | Disabled ¥            |                         |                                           |         |
| WPA Encryption     |      | AES                   |                         |                                           |         |
| WPA passphrase     |      |                       | Click here to display   |                                           |         |
| Network Key 1      |      |                       |                         |                                           |         |
| Network Key 2      |      |                       |                         |                                           |         |
| Network Key 3      |      |                       |                         |                                           |         |
| Network Key 4      |      |                       |                         |                                           |         |
| Current Network Ke | ev   | 1 ~                   | Click here to di        | splay Network Keys                        |         |
|                    |      |                       |                         |                                           |         |

### **DHCP** Tab

The Configuration DHCP page contains the fields necessary for you to change your DHCP scope.

| CISCO                                                                                                    | <u>H</u> OME  | <u>C</u> ONFIGURATION                                                        | <u>e</u> vent_log | <u>H</u> ELP | <u>R</u> efresh   Close <u>W</u> indow |
|----------------------------------------------------------------------------------------------------|---------------|------------------------------------------------------------------------------|-------------------|--------------|----------------------------------------|
| Configuration                                                                                                    |               | 0                                                                            |                   |              | Apply                                  |
| System                                                                                                    | SSID          | DHCP                                                                         | WAN               |              |                                        |
|                                                                                                    |               |                                                                              |                   |              |                                        |
| Local DHCP<br>IP Address                                                                                                |               | 10.0.0.1                                                                     |                   |              |                                        |
| Local DHCP<br>IP Address<br>Subnet Mask                                                                                 |               | 10.0.0.1<br>255.255.255.0                                                    |                   |              |                                        |
| Local DHCP<br>IP Address<br>Subnet Mask<br>Default Gateway                                                              |               | 10.0.0.1<br>255.255.255.0<br>10.0.0.1                                        |                   |              |                                        |
| Local DHCP<br>IP Address<br>Subnet Mask<br>Default Gateway<br>DHCP Server                                               |               | 10.0.0.1<br>255.255.255.0<br>10.0.0.1<br>Enabled                             |                   |              |                                        |
| Local DHCP<br>IP Address<br>Subnet Mask<br>Default Gateway<br>DHCP Server<br>DHCP Starting IP Add                       | dress         | 10.0.0.1<br>255.255.255.0<br>10.0.0.1<br>Enabled •<br>10.0.0.100             |                   |              |                                        |
| Local DHCP<br>IP Address<br>Subnet Mask<br>Default Gateway<br>DHCP Server<br>DHCP Starting IP Add<br>DHCP Ending IP Add | dress<br>ress | 10.0.0.1<br>255.255.255.0<br>10.0.0.1<br>Enabled<br>10.0.0.100<br>10.0.0.150 |                   |              |                                        |

### WAN Tab

The Configuration WAN tab contains the fields necessary for you to configure the IP address of the Wireless LAN controller on your access point.

| ululu<br>cisco   | <u>H</u> OME | <u>C</u> ONFIGURATION | <u>e</u> vent_log | <u>H</u> ELP | ∣ <u>R</u> efresh   Close <u>W</u> ind |
|------------------|--------------|-----------------------|-------------------|--------------|----------------------------------------|
| Configuration    |              |                       |                   |              | Apply                                  |
| System           | SSID         | DHCP                  | WAN               |              |                                        |
| Controller       |              |                       |                   |              |                                        |
| IP Address       |              | 1.1.1.1               |                   |              |                                        |
| Uplink IP Config | uration      |                       |                   |              |                                        |
| Static IP        |              |                       |                   |              |                                        |
| Domain Name      |              | home                  |                   |              |                                        |
| IP Address       |              | 192.168.1.4           |                   |              |                                        |
| Subnet Mask:     |              | 255.255.255.0         |                   |              |                                        |
| Default Gateway  |              | 192.168.1.1           |                   |              |                                        |
| DNS Server       |              | 192,168,1,1           |                   |              |                                        |

350955

## **Event Log Page**

The Event Log page displays all logged events and has a button to clear the log. The Event Log page is shown below:

| CISCO HOME CONFIGURATION EVENT LOG HEIP                                                |       |
|----------------------------------------------------------------------------------------|-------|
|                                                                                        |       |
| Eventles                                                                               |       |
| Event Log                                                                              | Clear |
| 5246                                                                                   | ~     |
| *Apr 06 01:52:44.724: CAPWAP State: Join.                                              |       |
| *Apr 06 01:52:44.724: Join request: version=7.0.114.113                                |       |
| *Apr 06 01:52:44.725: Join request: hasMaximum Message Payload                         |       |
| *Apr 06 01:52:44.726: Dot11 binding encode: Encoding join request                      |       |
| *Apr 06 01:52:44.726: Sending Join Request Path MTU payload, Length 1376               |       |
| *Apr 06 01:52:45.035: Ignoring callback message Close alert received                   |       |
| *Apr 06 01:52:45.036: Received packet caused DTLS to close connection                  |       |
| *Apr 06 01:52:49.598: Join request: version=7.0.114.113                                |       |
| *Apr 06 01:52:49.599: Join request: hasMaximum Message Payload                         |       |
| *Apr 06 01:52:49.599: Dotl1 binding encode: Encoding join request                      |       |
| *Apr 06 01:52:49.600: DTLS connection not found Failed to encrypt and send packet.     |       |
| *Apr 06 01:52:49.600: Failed to encrypt and send packet.                               |       |
| *Apr 06 01:52:49.600: Failed to send Join request to -1421466749                       |       |
| *Apr 06 01:53:43.998: Wait DTLS timer has expired                                      |       |
| *Apr 06 01:53:43.999: Did not get join response                                        |       |
| *Apr 06 01:53:43.999: CAPWAP State: DTLS Teardown.                                     |       |
| *Apr 06 01:53:48.998: DTLS session cleanup completed. Restarting capwap state machine. |       |
| *Apr 06 01:53:48.999:                                                                  |       |
| Lost connection to the controller, going to re-start evora                             |       |
| *Apr 06 01:54:29.637: eth0 Link encap:Ethernet HWaddr C0:C1:C0:05:45:E8                |       |
| *Apr 06 01:54:29.638: inet addr:192.168.1.4 Bcast:192.168.1.255 Mask:255.255.25.0      |       |
| *Apr 06 01:54:29.638: UP BROADCAST RUNNING ALLMULTI MULTICAST MTU:1500 Metric:1        |       |
| *Apr 06 01:54:29.638: RX packets:3113 errors:0 dropped:0 overruns:0 frame:0            |       |
| *Apr 06 01:54:29.638: TX packets:2514 errors:0 dropped:0 overruns:0 carrier:0          |       |
| *Apr 06 01:54:29.638: collisions:0 txqueuelen:100                                      |       |
| *Apr 06 01:54:29.638: RX bytes:607239 (593.0 kb) TX bytes:689014 (672.8 kb)            |       |
| *Apr 06 01:54:29.638: Interrupt:4 Base address:0x2000                                  |       |
| *Apr 06 01:54:29.638:                                                                  |       |
| *Apr 06 01:54:29.661: eth1 Link encap:Ethernet HWaddr 00:22:BD:DA:A9:C7                |       |

I